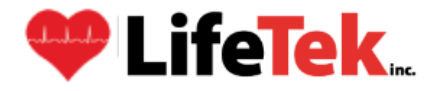

## STEP BY STEP GUIDE on HOW TO ENROLL FOR CPR COURSES (OUTSIDE NKC SCHEDULED SESSIONS)

Go to lifetekinc.com

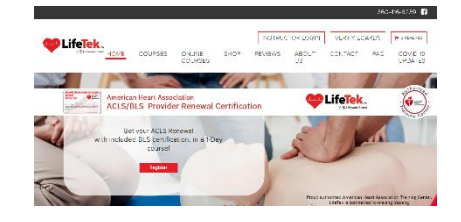

• Once there, click on "COURSES" tab (second to the left on tabs section)

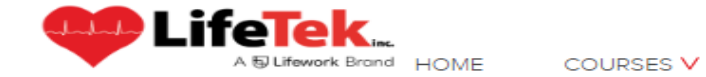

• Under courses select BLS – Healthcare Providers

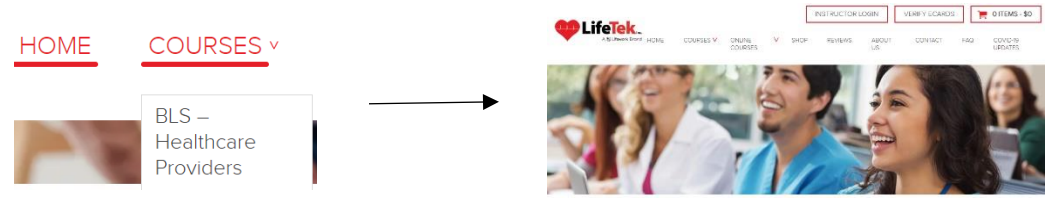

 Once on the BLS page (<u>https://lifetekinc.com/courses/bls-cpr/</u>), scroll down and select the red BLS CLASSROOM COURSES drop down – all open enrollment courses are provided here, find a class date/time/location that works for you.

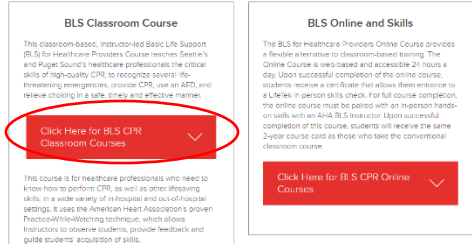

• Click on the class that you prefer to attend; this will take you to the registration page and it will look like

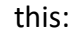

|                    | ork Brand    | Home Products Store                         |                                                                                                    |
|--------------------|--------------|---------------------------------------------|----------------------------------------------------------------------------------------------------|
| Class Enrollment   |              |                                             | Secure Site                                                                                                    |
| No.                | AHA B        | LS - CPR for Healthcare Providers           | Please be assured that your<br>provide customer information to product day decore<br>We value your private and decore<br>with a purfer.<br><b>Contact Us</b><br>Life is he<br>A. Lifework Brand<br>2012 East Callage Way<br>Sale 214<br>Must Vernor, WA 2023<br>590-416 - 203 |
|                    | Date/Time:   | Mon 7/31/2023 from 1:00 PM to 4:00 PM       |                                                                                                    |
|                    | Location:    | Mount Vernon - LifeTek Classroom            |                                                                                                    |
|                    | Class Price: | \$75.00                                     |                                                                                                    |
| alse -             | Notes:       | Open enrollment initial provider or renewal |                                                                                                    |
| BASIC LIFE SUPPORT |              |                                             |                                                                                                    |

## \*PLEASE ONLY REGISTER WITH THE EMPLOYEE EMAIL ADDRESS!

The exact location will be provided in your confirmation email along with directions to the classroom. When registering, please use PROMO CODE: **NWKC25** 

(For questions or concerns, please contact LifeTek's main office line (360) 416-8239 Mon – Fri 8 am – 5 pm or their admin email address at <u>NW@lifework.edu</u>)